## 预约系统操作指引(学生等普通用户)

1、创建系统前台账号,打开浏览器(建议使用谷歌浏览器),输入 平台地址: http://dywlw.nenu.edu.cn/home/#/home,或通过学校主页 的"仪器预约"按钮进入,如图:

|                                                                                                    | • 关于组织全校在                                                                | 职党员干部                                               | 常态下沉社区开展"双报到"活动通知                                                                                                    | [09-22]                                                        |                                            |                                                                                         |                                                  |
|----------------------------------------------------------------------------------------------------|--------------------------------------------------------------------------|-----------------------------------------------------|----------------------------------------------------------------------------------------------------|----------------------------------------------------------------|--------------------------------------------|-----------------------------------------------------------------------------------------|--------------------------------------------------|
| 13 我的待办                                                                                                    | • 关于组织学习习                                                                | 近平总书记;                                              | 近期重要回信讲话精神及《习近平谈治国                                                                                                    | [09-22]                                                        | 评教信息                                       | 科研                                                                                      | 论文                                               |
| 1 我的申请                                                                                                    | • 关于2023年美国                                                              | 圣母大学校                                               | 际交流项目报名的通知                                                                                                    | [09-21]                                                        | 课程表                                        | 教学 科研                                                                                   | 科研著作                                             |
| 4                                                                                                    | • 关于征集国家自                                                                | 然科学基金                                               | 2023年度工程与材料科学部重大项目领域                                                                                                    | [09-21]                                                        | 学习经历                                       | 信息 校园生活                                                                                 | 消费                                               |
| 3 我的消息                                                                                                    | <sup>●</sup> 关于开展2022年                                                   | F度吉林省用                                              | 人单位柔性引进高层次人才(团队)补助                                                                                                    | [09-21]                                                        | 人事信息                                       | ar-                                                                                     | Щ.                                               |
| 💬 我的邮件                                                                                                    | <sup>●</sup> 关于开展2022年                                                   | F度吉林省仇                                              | 秀青年人才创新创业团队扶持申报工作的                                                                                                    | [09-21]                                                        | 基本信息                                       | $\smile$                                                                                | 班车                                               |
|                                                                                                    |                                                                          |                                                     |                                                                                                    | 查看更多                                                           | 项目组                                        | 國定资产公积金                                                                                 |                                                  |
| <b>企</b><br>猜你<br>喜欢                                                                                                    |                                                                          |                                                     |                                                                                                    |                                                                | 【关注】 "个人邮箱"<br>【关注】 "工资卡号:<br>【提示】 "子女入附   | 申请"实现网上服<br>变更"实现网上服<br>校学习"申报实现                                                        | 务大厅办理<br>务大厅办理<br>网上服务大… 更多>>                    |
| 东师                                                                                                    | 雨新闻                                                                      |                                                     | 学校文件                                                                                                    |                                                                |                                            | ⊘ 快速链接                                                                                  |                                                  |
|                                                                                                    |                                                                          |                                                     |                                                                                                    |                                                                |                                            |                                                                                         |                                                  |
| • 我校完成2022年马来西亚                                                                                                    | 华文教师线上培训                                                                 | [09-20]                                             | • 关于成立东北师范大学基础教育发展中心的                                                                                                    | [09-22]                                                        | A                                          |                                                                                         |                                                  |
| <ul> <li>我校完成2022年马来西亚</li> <li>清华大学李守奎教授做客</li> </ul>                                                                                          | 华文教师线上培训<br>我校文学院"学术…                                                    | [09-20]<br>[09-20]                                  | <ul> <li>关于成立东北师范大学基础教育发展中心的</li> <li>关于成立冰雪学院的决定</li> </ul>                                                                                                    | [09-22]<br>[09-21]                                             | 创新发                                        | 展知                                                                                      | 产先行                                              |
| <ul> <li>我校完成2022年马来西亚</li> <li>清华大学李守奎教授做者</li> <li>历史文化学院举办"守正号</li> </ul>                                                                    | 华文教师线上培训<br>发校文学院"学术…<br>写创新:历史学基…                                       | [09-20]<br>[09-20]<br>[09-20]                       | <ul> <li>关于成立东北师范大学基础教育发展中心的</li> <li>关于成立冰雪学院的决定</li> <li>东北师范大学关于表彰第七届优秀教师奖获</li> </ul>                                                                                        | [09-22]<br>[09-21]<br>[09-19]                                  | 创新发                                        | 大学国家知识产型<br>○●○○○○○○○○○○○○○○○○○○○○○○○○○○○○○○○○○○○                                       | 产先行                                              |
| <ul> <li>我校完成2022年马来西亚</li> <li>清华大学李守奎教授做著</li> <li>历史文化学院举办 "守臣-1</li> <li>我校离退休工作处党委理</li> </ul>                                             | 华文教师线上培训<br>我校文学院"学术…<br>写创新:历史学基…<br>论学习中心组召开…                          | [09-20]<br>[09-20]<br>[09-20]<br>[09-20]            | <ul> <li>关于成立东北师范大学基础教育发展中心的</li> <li>关于成立冰雪学院的决定</li> <li>东北师范大学关于表彰第七届优秀教师奖获</li> <li>东北师范大学关于公布第八届纬然奖教金获</li> </ul>                                                           | [09-22]<br>[09-21]<br>[09-19]<br>[09-19]                       | <b>创新发</b><br><sub>走近东北师范</sub><br>分散采购    | たい<br>大学国家知识产4<br>の<br>のののののののの<br>数据库                                                  | <b>产先行</b><br>双信息服务中心<br>规章制度                    |
| <ul> <li>我校完成2022年马来西亚</li> <li>清华大学李守奎教授做案引</li> <li>历史文化学院举办 "守正</li> <li>我校商退休工作处党委理3</li> <li>我校举办中国一汽-东北师</li> </ul>                       | 华文教师线上培训<br>战校文学院"学术…<br>司创新:历史学基…<br>6学习中心组召开…<br>范大学红旗学院…              | [09-20]<br>[09-20]<br>[09-20]<br>[09-20]<br>[09-20] | <ul> <li>关于成立东北师范大学基础教育发展中心的</li> <li>关于成立冰雪学院的决定</li> <li>东北师范大学关于表彰第七届优秀教师奖获</li> <li>东北师范大学关于公布第八届纬然奖教金获</li> <li>关于印发《东北师范大学实验室安全管理办</li> </ul>                              | [09-22]<br>[09-21]<br>[09-19]<br>[09-19]<br>[09-14]            | <b>創新发</b><br>走近东北师范<br>分散采购<br>报修维修       | た 展 知<br>大学国家知识产<br>○●○○○○○○○○<br>数据库<br>安题网站                                           | <b>产先行</b><br><sub>欠信息服务中心</sub><br>规章制度<br>仪器预约 |
| <ul> <li>我校完成2022年马来西亚</li> <li>清华大学李守奎教授做著并</li> <li>历史文化学院举为"守正-1</li> <li>我校商退休工作处党委理1</li> <li>我校本办中国一汽-东北师</li> <li>我校附属中学落实教育部</li> </ul> | 华文教师线上培训<br>我校文学院"学术…<br>与创新:历史学基…<br>谷学习中心组召开…<br>范大学红旗学院…<br>组织实施部属高校… | [09-20]<br>[09-20]<br>[09-20]<br>[09-20]<br>[09-20] | <ul> <li>关于成立东北师范大学基础教育发展中心的</li> <li>关于成立冰雪学院的决定</li> <li>东北师范大学关于表彰第七届优秀教师奖获</li> <li>东北师范大学关于公布第八届纬然奖教金获</li> <li>关于印发《东北师范大学实验室安全管理办</li> <li>关于聘任马玉龙等同志工勤技能岗位等级的</li> </ul> | (09-22)<br>(09-21)<br>(09-19)<br>(09-19)<br>(09-14)<br>(09-11) | <b>創新发</b><br>走近东北师范<br>分散采购<br>报修维修<br>校历 | た<br>天学<br>国家知识<br>ディー<br>の<br>の<br>の<br>の<br>の<br>の<br>の<br>の<br>の<br>の<br>の<br>の<br>の | <b>产先行</b><br>双信息服务中心<br>规章制度<br>仪器预约<br>统一通信    |

④ 东北南范大学大型仪器 🕵 🖈 🖬 😩 🧮 → C ▲ 不安全 dywiw. ▶ 输入地址或者在学校主页点击仪器 ◇ P臺省 专业的 P... ◎ 海南大学大型仪器... ≤ 华南圻大型仪器共... ◇ 数据中心管理平台 ◎ 生命科学仪器设备... ◎ 中山 - 华南桥 💮 东北师范大学 大型仪器物联网平台 预约服务 平台概况 通知公告 规章制度 收费标准 帮助中心 可以收藏地址,以备后续快 速进入 庆祝中国共产党成立100周年 通知公告 仪器公告 更多 1. 关于申报2022年度实验技术研究项目的通知 1. [3D扫描仪 (調试) ]关于3D扫描仪 (测试) 仪器的公告 2. [双目显微镜 (测试) ]关于双目显微镜 (测试) 仪器的公告 2 关于还像小井利研条件平台建设提案的通知 注册前台账号 🔁 op 🤫 🛛 😓 🛊 🖬 á 🗖

2、"校内师生统一认证身份登录"登录后,会提示完成身份信息, 把带\*的信息补充完成才可进行下一步(因没未注册的校内账号暂无 截图)

3、身份信息完成后,提示绑定微信公众号,此时需要拿手机扫码关 注公众号,普通用户的前台界面即注册完成,如图:

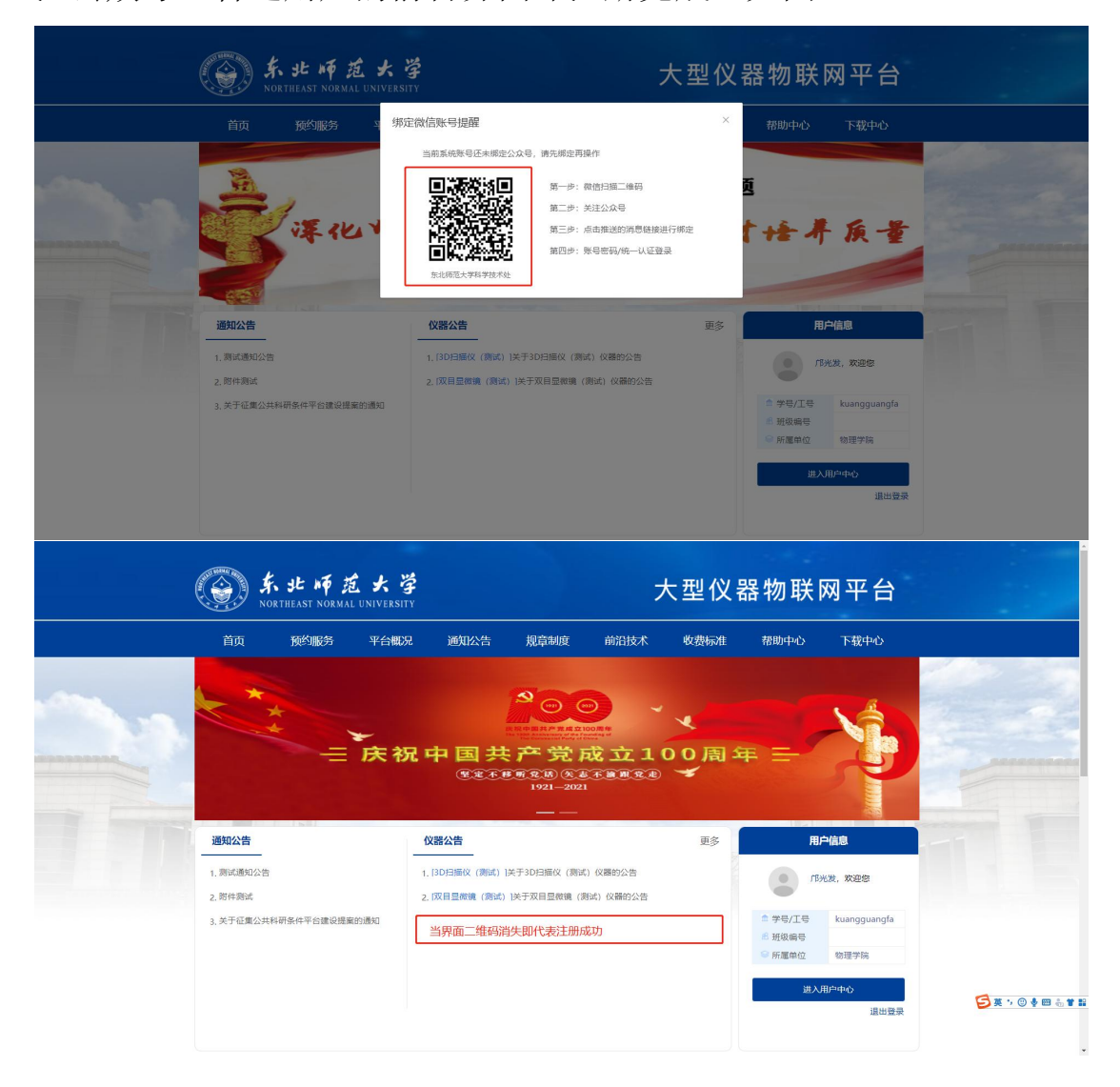

4、加入自己导师的课题组,可在 PC 端添加,进入用户中心——》我的课题组——》加入课题组;也可以在手机端添加,手机端加入导师

课题组:进入公众号——》预约系统——》个人中心——》我的课题 组,如图:(注意:如果搜索不到自己导师的课题组,则证明导师还 没创建课题组,请让导师查看(仪器管理篇)的第10点自行创建课 题组)

PC 端图:

| Ć |                                | た<br>北 崎 道<br>DATHEAST NORMAL ( | 大学<br>INIVERSITY        |                                  |                                        | 大                                                 | :型仪           | 器物联                                            | 网平台                                       |
|---|--------------------------------|---------------------------------|-------------------------|----------------------------------|----------------------------------------|---------------------------------------------------|---------------|------------------------------------------------|-------------------------------------------|
|   | 首页                             | 预约服务                            | 平台概况                    | 通知公告                             | 规章制度                                   | 前沿技术                                              | 收费标准          | 帮助中心                                           | 下载中心                                      |
|   | ГВЖ                            | <b>し</b><br>炭, 欢迎您!             | 学号/工号:<br>所属课题组:<br>专业: | kuangguangfa<br>祝汉成<br>98<br>信用分 | 所犀单:<br>手机导<br>研究方1<br>-150.59<br>伯用额度 | 位: 物理学院<br>码: 15918840847<br>句:<br>① 106次<br>预约次数 | 145.5<br>预给38 | 所雇班级:<br>信用分: 98<br>微信号: 旷工的矿]<br>50H<br>(美) 2 | LOUFS工 解除绑定<br>2 <b>2944.00元</b><br>总使用幾用 |
|   | 预约管理<br>预约记录<br>送样记录           |                                 |                         | 名称                               |                                        | 成员数                                               |               | 负责人                                            | 加入课题组                                     |
|   | 奏用记录<br>个人管理<br>信用额度明细<br>个人中心 |                                 |                         | 祝汉成                              | 1条 20条/页 ~                             | 3                                                 | 前往 1 〕〕       | 祝汉成                                            | 审核通过                                      |
|   | 考试管理<br>考试记录<br>课题组管理<br>我的课题组 |                                 |                         |                                  |                                        |                                                   |               |                                                |                                           |

移动端图:

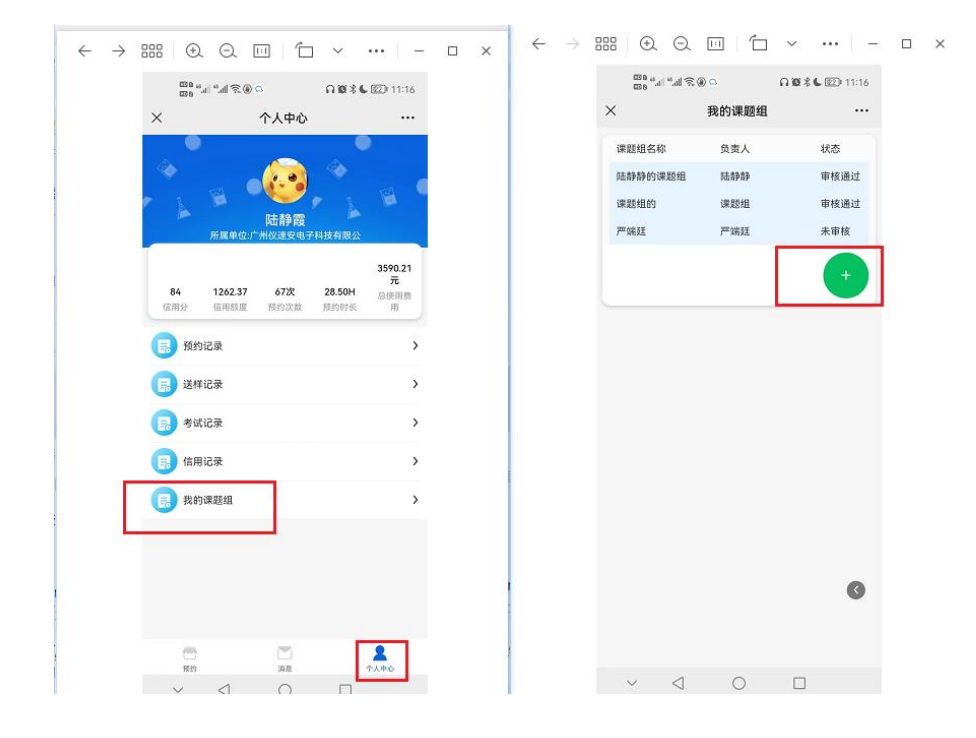

学生申请加入课题组后,导师手机会收到一条审核请求,只有导师审 核通过的学生才算加入课题组。

5、移动端预约(只讲移动端预约,PC 端差不多):

5.1、通过手机公众号"东北师范大学大仪物联网"进入——》预 约系统——》找到需要预约的仪器——》仪器预约/送样预约——》 选择预约时间段——》选择课题组(如仪器管理员不设置导师审核可 以不选),现在使用用途,选择实验项目——》确定预约(此时请求 已经发送给仪器管理员/导师,他们审核通过预约才算预约成功,注 意,老师在预约开始时间前还没审核通过,则该预约失败),如图(仪 器预约为例):

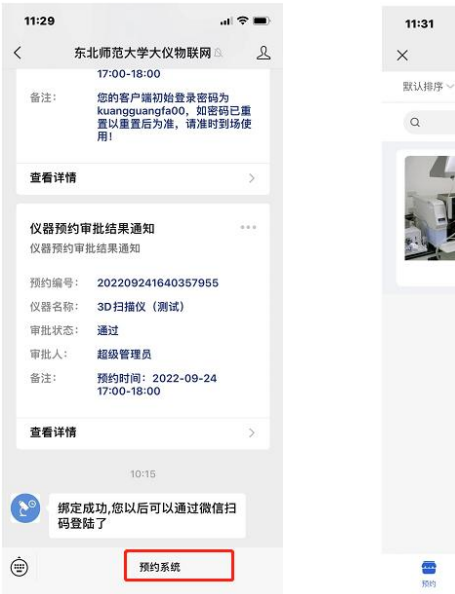

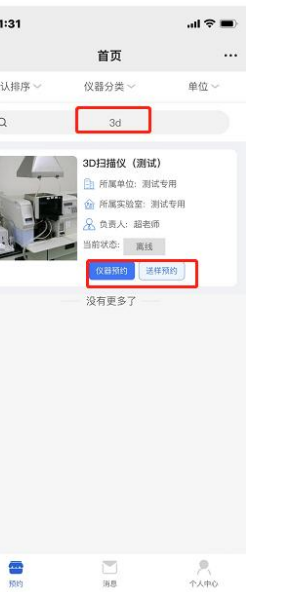

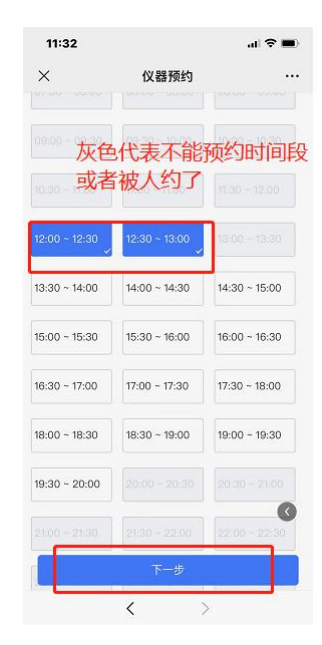

| 11:50                     |                                   | all 🗢 🔳     | 12:03    |           | al S      |   | 12:15      |                                                                         | .ıl 🗢 🖿                      |
|---------------------------|-----------------------------------|-------------|----------|-----------|-----------|---|------------|-------------------------------------------------------------------------|------------------------------|
| ×                         | 仪器预约                              |             | ×        | 仪器预约      |           |   | <          | 东北师范大学大仪                                                                | 物联网 🛛 👤                      |
| 预约入                       |                                   | 邝光发         |          |           |           |   | 预约时        | 间: 预约时间: 202<br>12:00-13:00                                             | 2-09-26                      |
| 联系方式                      |                                   | 15918840847 | 账单总费用(元) | • %       |           |   | 备注:        | 您的客户端初始<br>kuangguangfa<br>置以重置后为准<br>用!                                | 登录密码为<br>00,如密码已重<br>,请准时到场使 |
| 所属课题组 祝汉成                 |                                   | >           | 时长       | 计费标准      | 最小预约时长    |   | 查看详        | 情                                                                       | >                            |
| 使用用途                      | 科研 教学                             | 社会服务        | 1小时      | 1元/小时     | 0.17小时    |   |            | 12:14                                                                   |                              |
| 实验项目                      |                                   | ~           | 其他费用:    | 保养费:      | 6元        |   | 预约成        | 功通知                                                                     |                              |
| ✔ 实验项目1                   |                                   |             | 消耗品费用:   | 试剂: 2元;清; | 吉紙巾: 0.5元 |   | 订单预        | 的成功通知                                                                   |                              |
| 测试样品                      |                                   | - 2 +       |          |           |           |   | 姓名:        | 邝光发                                                                     |                              |
| -                         |                                   |             | 总计       |           | 9.5元      |   | 学工号        | kuangguangfa                                                            |                              |
| 安驻项目2                     |                                   |             |          |           |           |   | 预约项<br>预约时 | <ul> <li>3D扫描仪(測)</li> <li>罰: 預约时间: 202</li> <li>12:30-13:00</li> </ul> | 忒)(实验项目1)<br>2-09-26         |
| 实验室项目3                    |                                   |             |          |           |           |   | 备注:        | 您的客户端初始<br>kuangguangfa<br>置以重置后为准                                      | 登录密码为<br>00,如密码已重<br>,请准时到场使 |
| 预约仪器                      | 30                                | D扫描仪(测试)    |          |           |           | _ |            | 用!                                                                      |                              |
|                           |                                   |             |          |           |           |   | 查看详        | 情                                                                       | >                            |
| 预 <del>约2月间——2002—0</del> | 19 <u>-06-19-00</u> -19-00<br>下一步 |             |          | 确定预约      |           |   | ١          | 预约系                                                                     | 充<br>                        |

5.2、仪器管理员/导师审核通过——》公众号提示审核通过——》 到了预约的时间段,点击审核通过的信息进去即可开机(蓝色代表可 以使用仪器,灰色代表时间还没到或者已经超时,该按钮显示字样是 开机/开始试验,点击开机/开始试验后,系统会记录你的开始实验时 间,此时按钮会变成关机/结束实验)——》实验结束,点关机/结束 实验——》确认下机,这里要确认消耗品的数量是否正确,这个数量 可以根据实际使用的数量进行修改(系统记录结束时间,这两个时间 产生的时间段即是你使用仪器的一个实际时间,使用机时取的就是这 个时间段)——》订单提示已完成,如图:

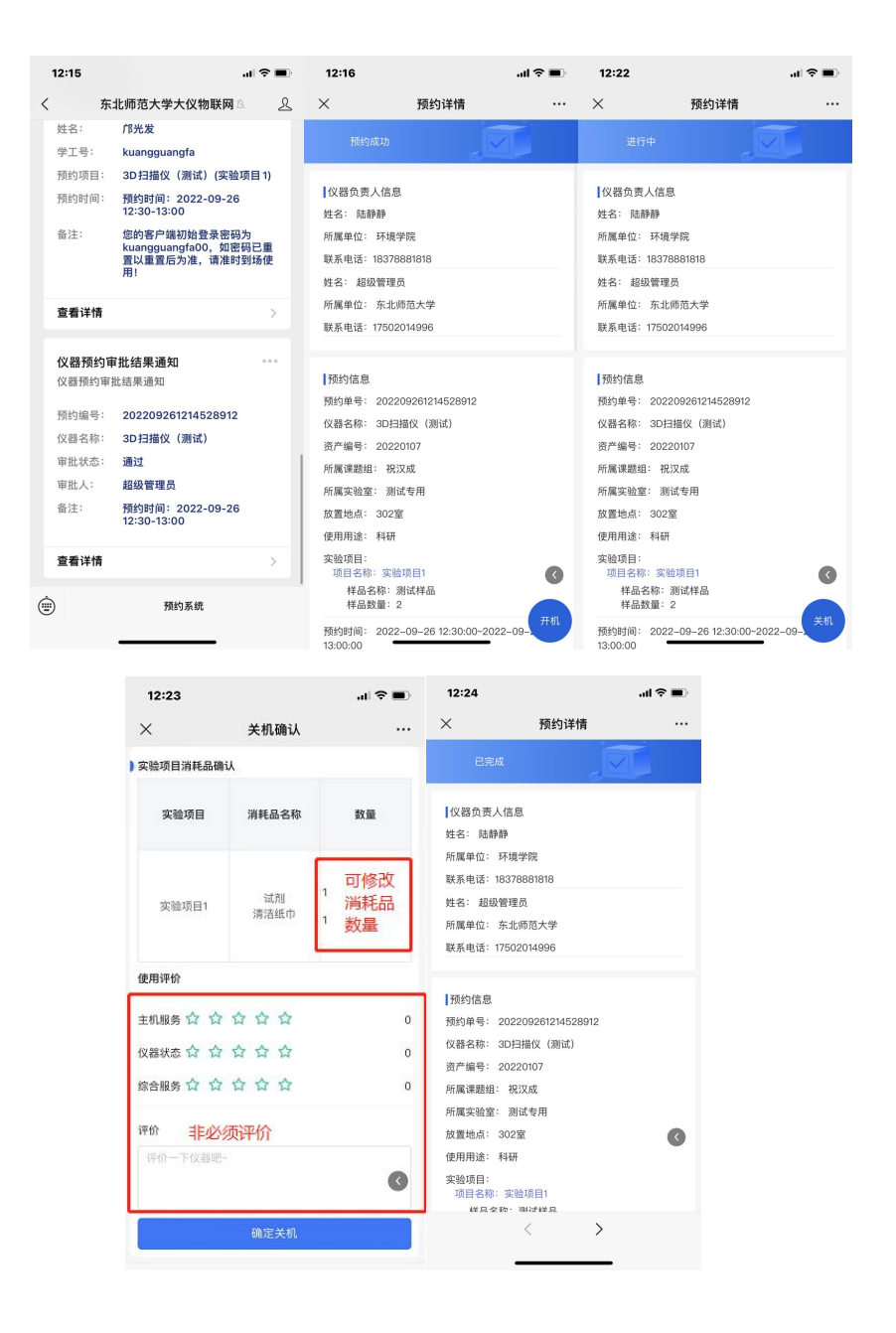

5.3、仪器管理员审核费用,此时费用不对管理员可以修正总 金额(管理员后台不设置费用审核这步就没有,管理员只能修正 总金额,微信审核)——》预约人费用确认(管理员后台不设置 费用确认这步就没有,如果预约人对费用有质疑可提交质疑,微 信确认) 6、改约、取消预约订单: PC 端,进入用户中心——》预约记录,移动端,进入公众号——》预约系统——》个人中心——》预约记录,如图:

PC 端:

| · (@)                                                                                                    | 东北师范大学                                                                                                    |                                                                                                    | 大型仪器                                                                                                    | 勿联网平台                                                                                                    |
|----------------------------------------------------------------------------------------------------|----------------------------------------------------------------------------------------------------|----------------------------------------------------------------------------------------------------|----------------------------------------------------------------------------------------------------|----------------------------------------------------------------------------------------------------|
| ă (                                                                                                    | 預約服务 平台概况 通知:                                                                                                    | 公告 規章制度 前                                                                                                    | 3技术 收费标准 养                                                                                                    | 歌中心 下戦中心                                                                                                    |
| rs.                                                                                                    | 学型/工程:         科学型/工程:           科学型/工程:         社会会会会会会会会会会会会会会会会会会会会会会会会会会会会会会会会会会会会                                                                                                    | uangfa 府國第位: 8<br>平利日初: 1<br>研究方为:<br>150.59<br>(日前8)(2)                                                                                                    | 전부동 유 원진<br>91840847 대원원<br>방법 역<br>10827 145.50H<br>원리가지정 관 원리가(145.50H                                                                                                    | तः<br>: 93<br>: क' Пауч Пач'й ( क्रिस्ट्रेस्ट्र<br>: क' Пауч Пач'й ( क्रिस्ट्रेस्ट्र<br>: केंद्र स्वर्क्षेत्र                                                                                                    |
| 第957日2世<br>王が72日<br>近か72日<br>東京市公司<br>王・二                                                                                                    | 全部記録 待端校 侍祖<br>(公書進度<br>帝編时何: 2022-09-26 12:57:02                                                                                                    | 行 进行中 已拘成<br>床欄差位<br>预约差号: 202209261257022394                                                                                                    | 3<br>1999/16) 0                                                                                                    | 输入订举导被未 Q<br>订单状态 操作                                                                                                    |
| (1)日本市 (1)日本市 (1)日本 (1)日本                                                                                                    | a sheet was                                                                                                    | <ol> <li>約此存用</li> </ol>                                                                                                    | 2022-09-26 14:00:00~<br>2022-09-26 15:00:00                                                                                                    | Hard 200<br>(Takitig Ecol)4                                                                                                    |
| Vision<br>Vision<br>Vista<br>Vista<br>Vista<br>Vista<br>Vista<br>Vista<br>Vista<br>Vi | 中國时间: 2022-09-26 12:1452<br>3D/39%2 (例此                                                                                                    | 预约单号: 202209261214528912<br>) 創始寿用                                                                                                    | 2022-09-26 12:30:00~<br>2022-09-26 13:00:00                                                                                                    | Best<br>There                                                                                                    |
| (10) 同注<br>实验数编辑<br>个人文件用                                                                                                    | <ul> <li>● 調査(物): 2022-09-26 11:55:08</li> <li>3D(目前化 (的)):</li> </ul>                                                                                                    | 1995年号: 202209261155083748<br>20 周幼年用                                                                                                    | 2022-09-26 12:00:00-<br>2022-09-26 13:00:00                                                                                                    | 55:03年秋<br>订生年期                                                                                                    |
| <b>a</b>                                                                                                    | 东北师范大学                                                                                                    |                                                                                                    |                                                                                                    |                                                                                                    |
|                                                                                                    |                                                                                                    |                                                                                                    | 大型仪器                                                                                                    | 物联网平台                                                                                                    |
| int.                                                                                                    | NORTHEAST NORMAL UNIVERSITY<br>预约服务 平台概况 通知                                                                                                    | 公告 規章制度 前                                                                                                    | 大型仪器                                                                                                    | 物联网平台<br><sup>889+0</sup> 下88+0                                                                                                    |
| RA<br>RA<br>N                                                                                                    | 지정 (1994년 1997년년)                                                                                                    | 公告 規模執統 前<br>pangla 所属型2:<br>2 手利用時:<br>研究所:<br>2 <b>195.59</b><br>2 <b>195.59</b>                                                                                                    | 大型仪器<br>R社&本 & 皮皮板油 (<br>1897年、 日報<br>1991日840647 (日報)<br>1995年、 (1995年)<br>1995年、 (1995年)                                                                                                    | 物联网平台<br>(1997年)<br>1995<br>1995<br>1997日の日 50000<br>1997日の日<br>1997日の日<br>1997日<br>1997日<br>1997日<br>1997日<br>1997日<br>1997日<br>1997日<br>1997日<br>1997日<br>1997日<br>1997日                                                     |
| RAT<br>RAT<br>REPORT<br>REPORT<br>REPORT                                                                                                    | NATHAAT VARAL LANVEAUT<br>JARSBASS ##Callson Root<br>#20,129,120,120,120,120,120,120,120,120,120,120                                                                                                    | は233 周辺を43歳 前<br>2337-00-0                                                                                                    | 大型仪器<br>ABLA & & & & # # # # # # # # # # # # # # #                                                                                                    | 物联网平台<br>(1) F85+50<br>5 · 51<br>5 · 51<br>5 |
| род<br>род<br>волог<br>волог<br>волос<br>воло<br>воло<br>воло<br>воло<br>воло<br>воло<br>вол                                                                                                    | NATHLAT YORAL UNIVERSIT<br>RÉGIES 약수 (해도) 2411<br>                                                                                                    |                                                                                                    | 大型仪器<br>HELS-R 化型体型<br>HELS-R 化型体型<br>HET-FR HEL<br>HET-FR HEL<br>HET-FR HELS-R<br>HET-FR HELS-R<br>HET-FR HELS-R<br>HET-FR HELS-R<br>HET-FR HELS-R<br>HET-FR HELS-R<br>HET-FR HELS-R<br>HELS-R<br>HEL | 初 联 网 平 台<br>2000年 つ 1500年 の<br>1500年 の<br>1510年 の<br>1510年 の<br>1510年の 1510年<br>1510年の 1510年<br>1510年の 1510年<br>1510年の 1510年<br>1510年の 1510年<br>1510年の 1510年<br>1510年の 1510年<br>1510年の 1510年の<br>1510年の 1510年の<br>1510年の 1510年の<br>1510年の 1510年の<br>1510年の<br>1510年<br>1510年の<br>1510年<br>1510年の<br>1510年<br>1510年の<br>1510年<br>1510年<br>1510<br>1510                                                                                                    |
| 102<br>102<br>102<br>102<br>102<br>102<br>102<br>102                                                                                                    | NATIONAL LUNIELUI<br>RÉGISSO Y CALLO<br>PULCES MAN<br>REGISSO Y<br>PULCES MAN<br>PULCES MAN<br>PULCES | NACE         NACESSANCE         NACESSANCE         NACESSANCE           America         FILE         FILE         FILE           America         FILE         FILE         FILE           America         FILE         FILE         FILE           America         FILE         FILE         FILE           America         FILE         FILE         FILE           America         FILE         FILE         FILE           America         FILE         FILE         FILE | 大型仪器<br>1825年、 化学校<br>1931年304377 1931年30日<br>1931年30日<br>1931日<br>1931年30日<br>1931年30日<br>1931<br>1931年30日<br>1931年30日<br>1931年30110101010000000000000000000000000                                                                                                    | 御版网平台<br>2000年の1755年の<br>2000年の1755年の<br>30日の1997日にいてしていたのの<br>30日の1997日でしたのの<br>30日の1997日でしたのの<br>30日の<br>30日の1997日でしたのの<br>30日の1997日でしたのの<br>30日の1997日でしたのの<br>30日の1997日でしたのの<br>30日の1997日での<br>30日の1997日での<br>30日の1997日                                                                                                    |

移动端:

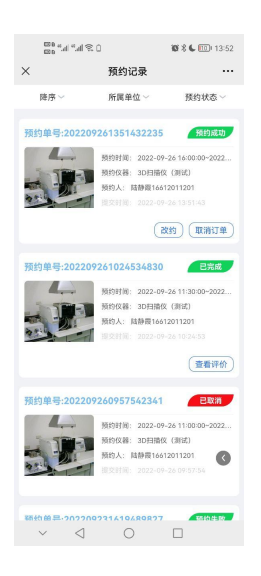